# CoronaAssist:AlR

### Bedienungshinweise

www.corona-assist.de/air

AIR+CLEAN APP

Makrolog AG, Patrickstr. 43, 65191 Wiesbaden

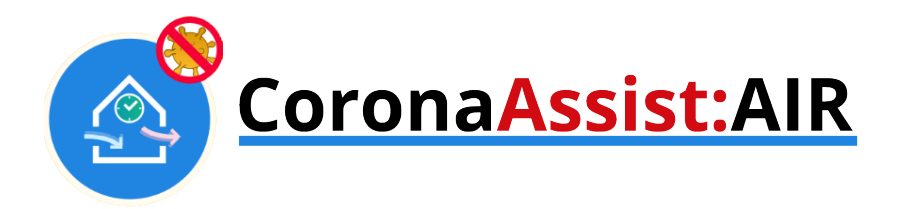

# Bedienungshinweise

- 1. <u>Smartphone ohne App</u>
- 2. <u>Smartphone mit AIR+CLEAN APP</u>
- 3. Desktop Browser

(es gibt leichte Unterschiede in der Anwendung iOS und Android, diese Anleitung zeigt im Folgenden iOS)

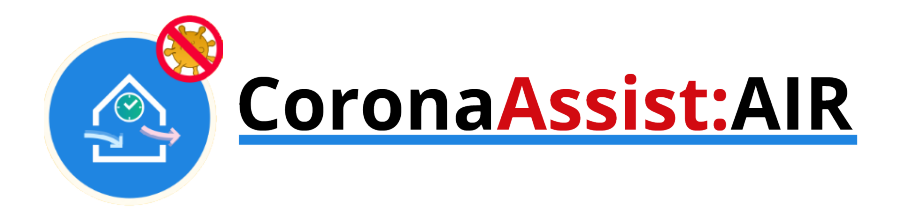

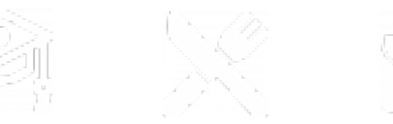

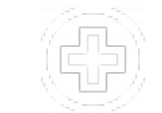

# 1. Smartphone ohne App

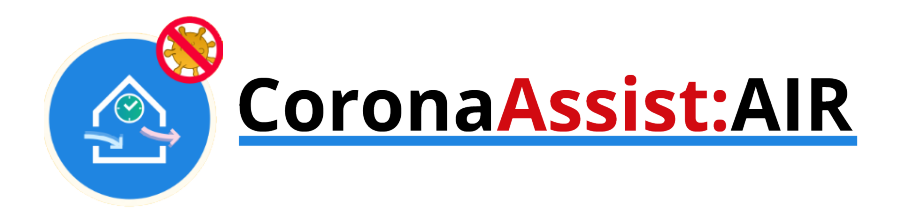

1. QR-Code am Sensor/Aushang mit dem Smartphone scannen und CO2-Live Anzeige des Raums erhalten.

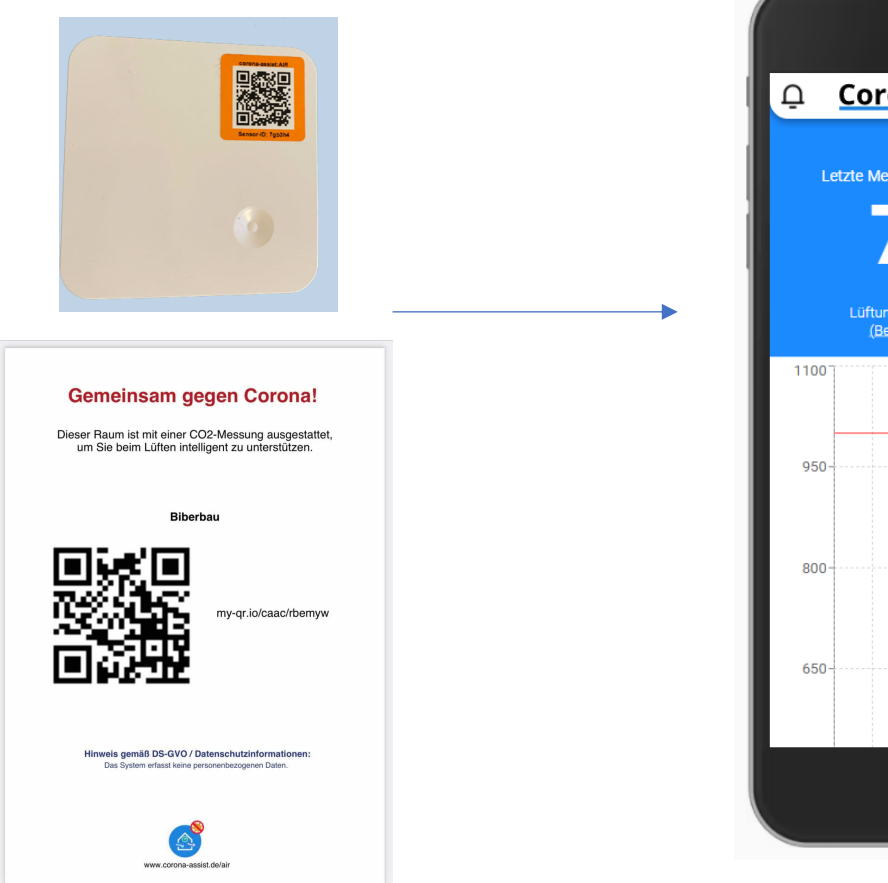

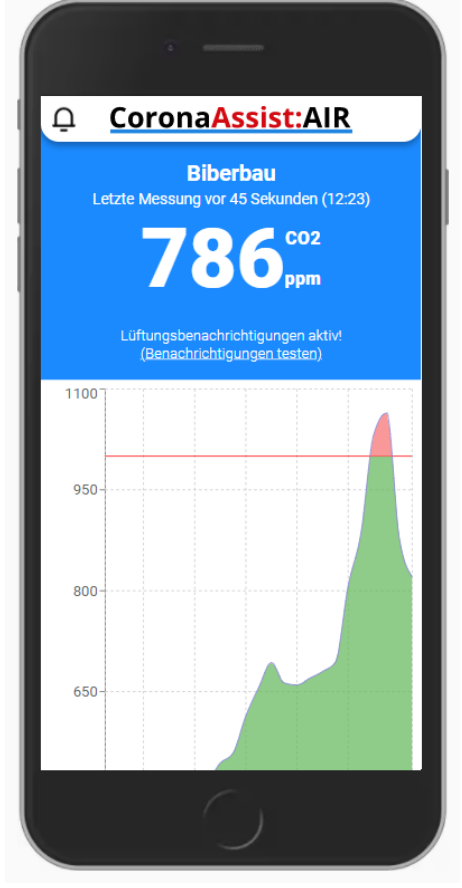

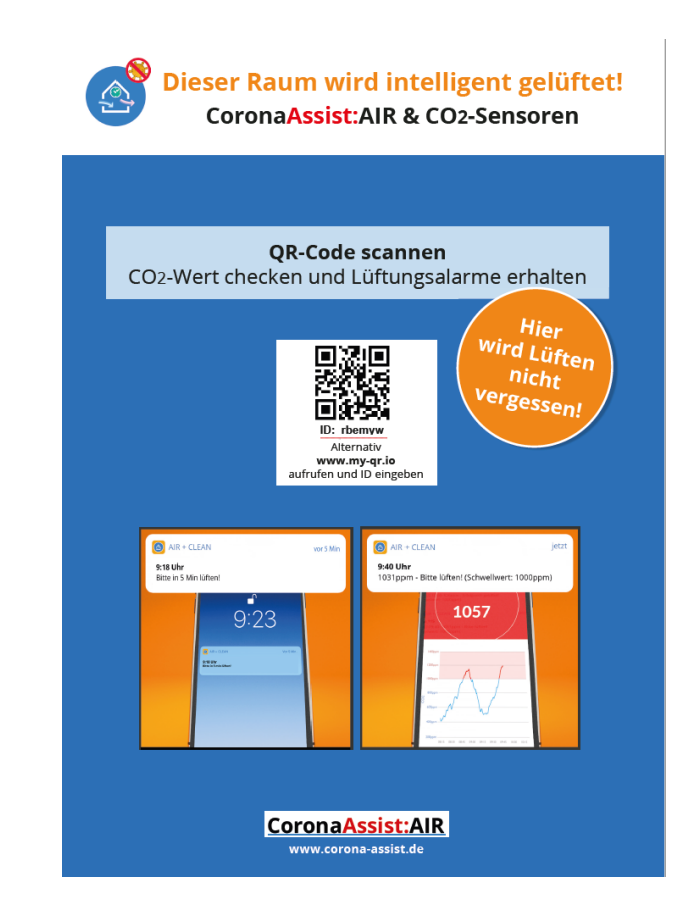

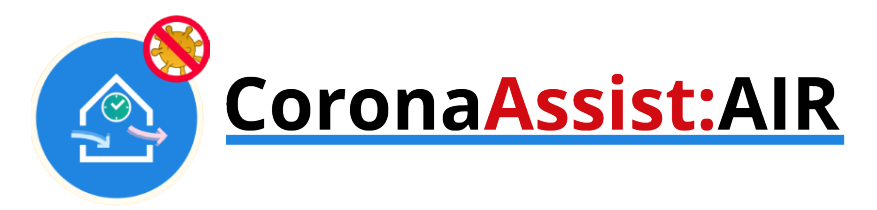

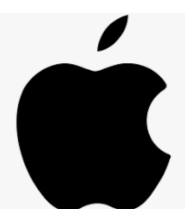

### Hinweis zu Lüftungsbenachrichtigungen beim Betrieb ohne APP auf Apple-Geräten

Auf Apple Geräten sind Lüftungsbenachrichtigungen in dieser Betriebsart aufgrund von Einschränkungen von Apple leider nicht möglich.

Wenn Sie einen Raum häufiger benutzen, können Sie sich den Raum zu Ihrem Home-Bildschirm hinzufügen.

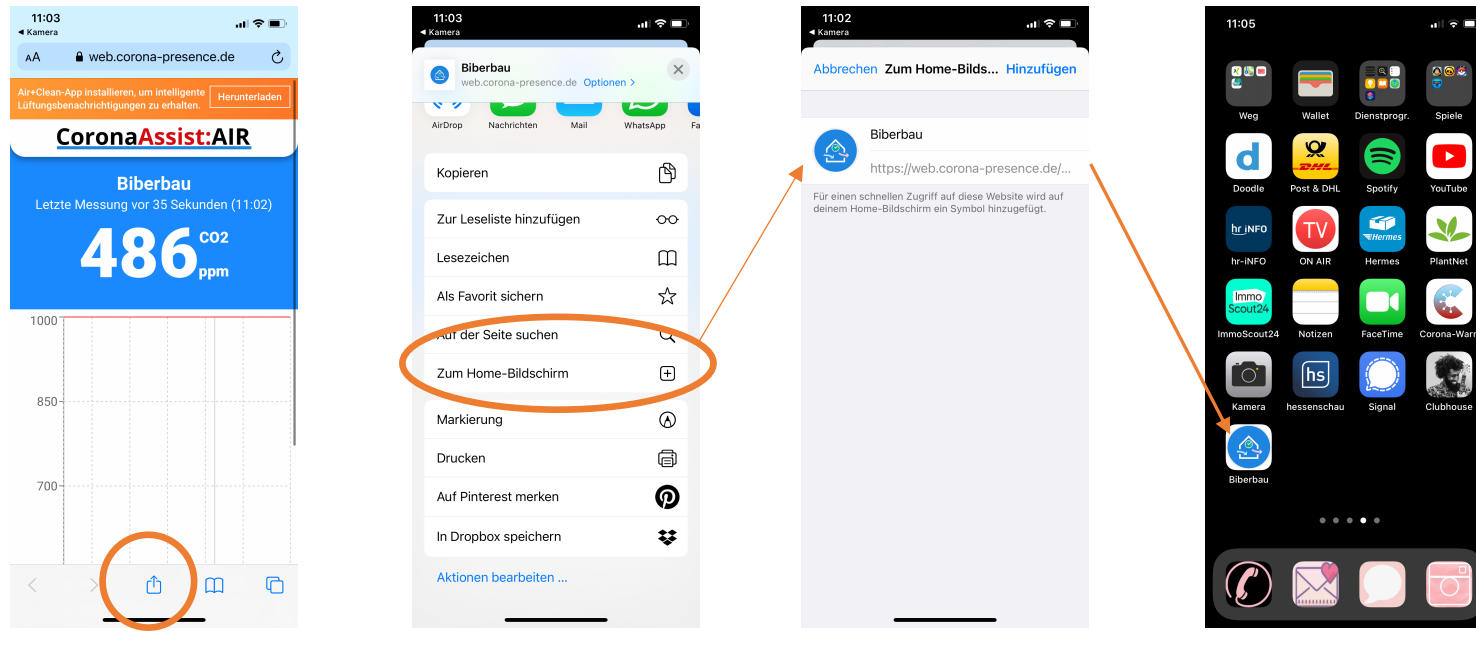

Teilen klicken

Zum Home-Bildschirm

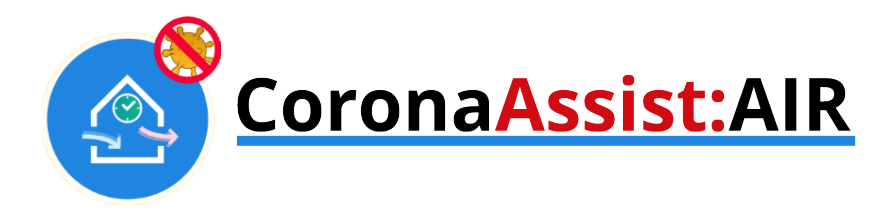

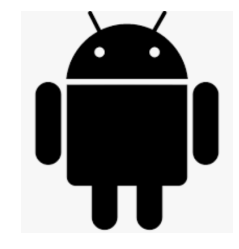

### Hinweis zu Lüftungsbenachrichtigungen beim Betrieb ohne APP auf ANDROID-Geräten

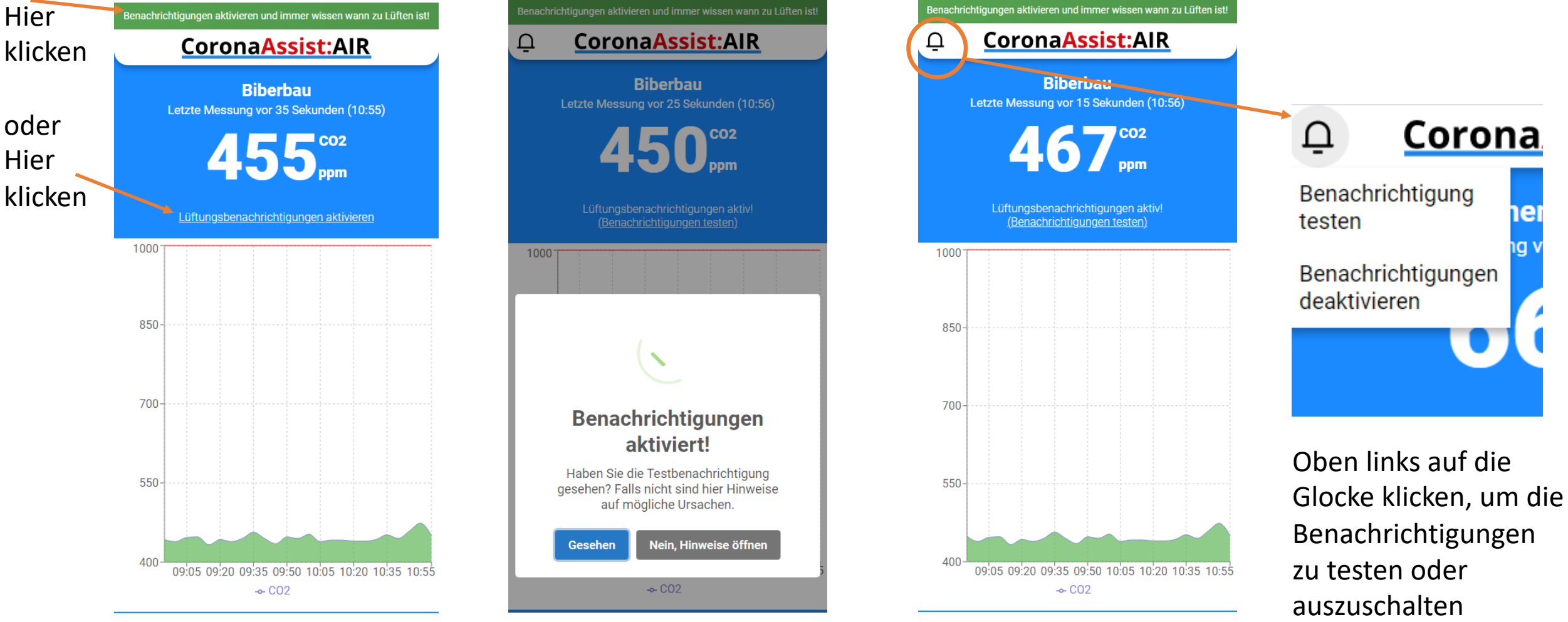

AIR+CLEAN APP

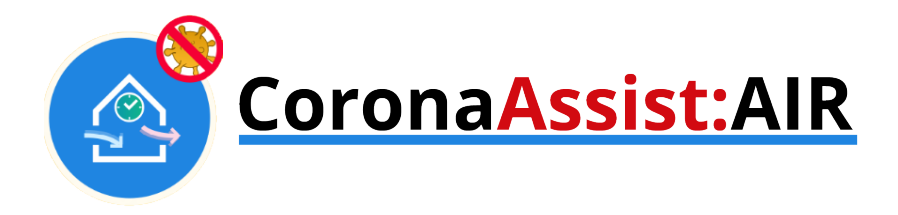

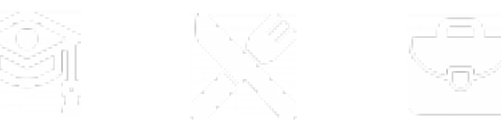

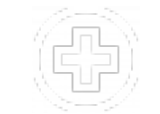

# 2. Smartphone mit AIR+CLEAN APP

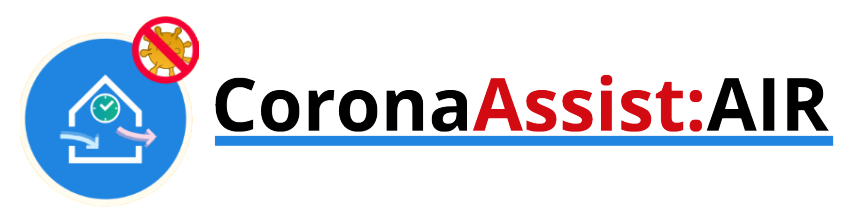

#### 2. Smartphone mit AIR+CLEAN APP

- QR-Code am Sensor/Aushang mit dem Smartphone scannen
- Herunterladen anklicken und APP installieren

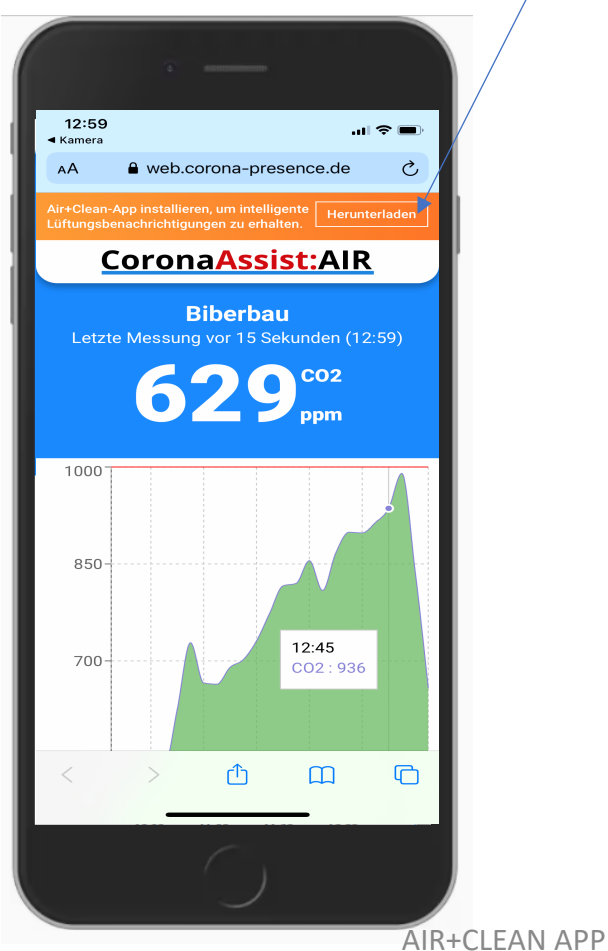

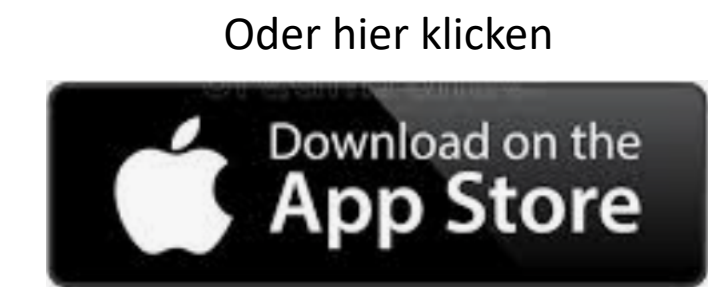

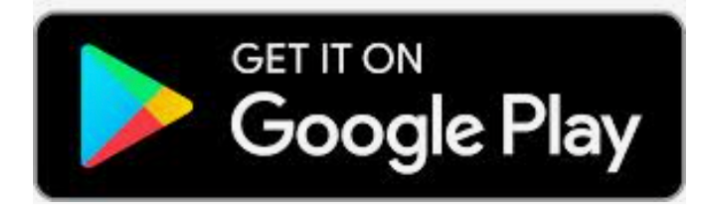

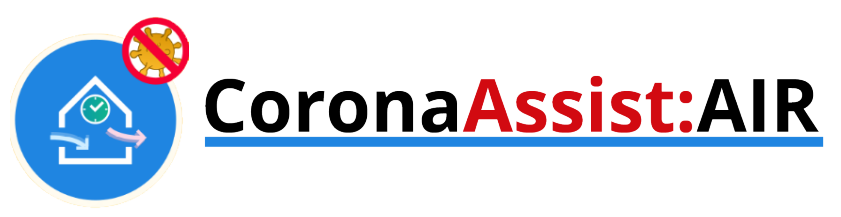

#### APP einrichten

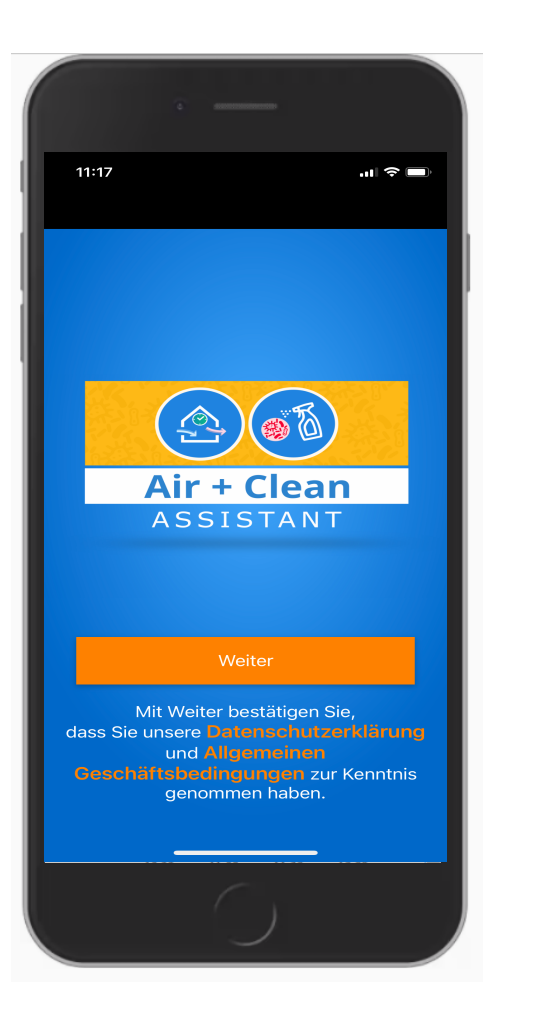

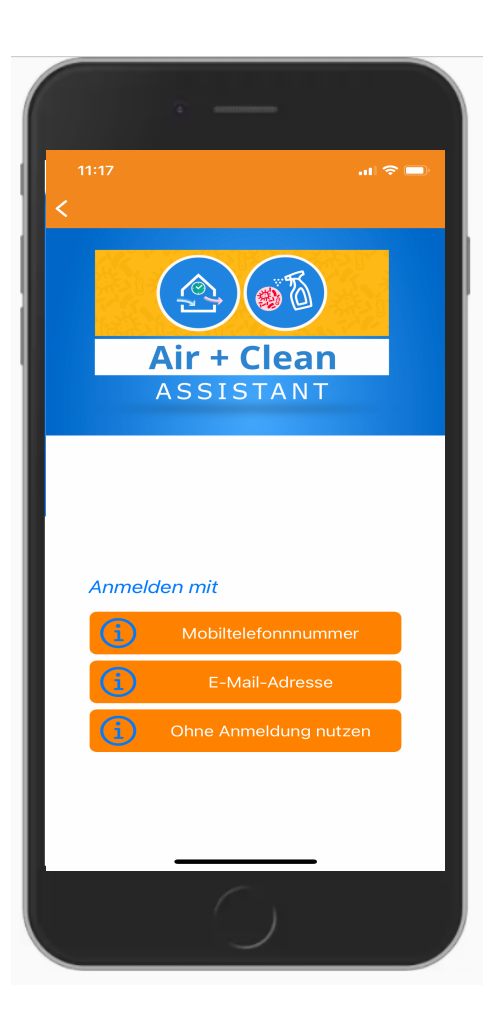

- Mit Telefonnummer anmelden
- Mit E-Mail anmelden
- **Ohne Anmeldung** nutzen = anonym

Bei der Anmeldung mit Telefonnummer/E-Mail erhalten Sie einen Sicherheitscode, den Sie eingeben müssen.

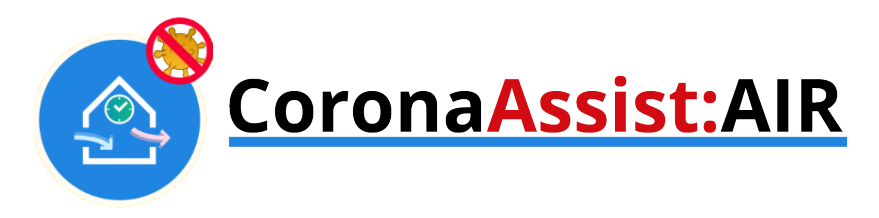

Räume "in die App holen": Klick auf "Neues Objekt Anlegen"

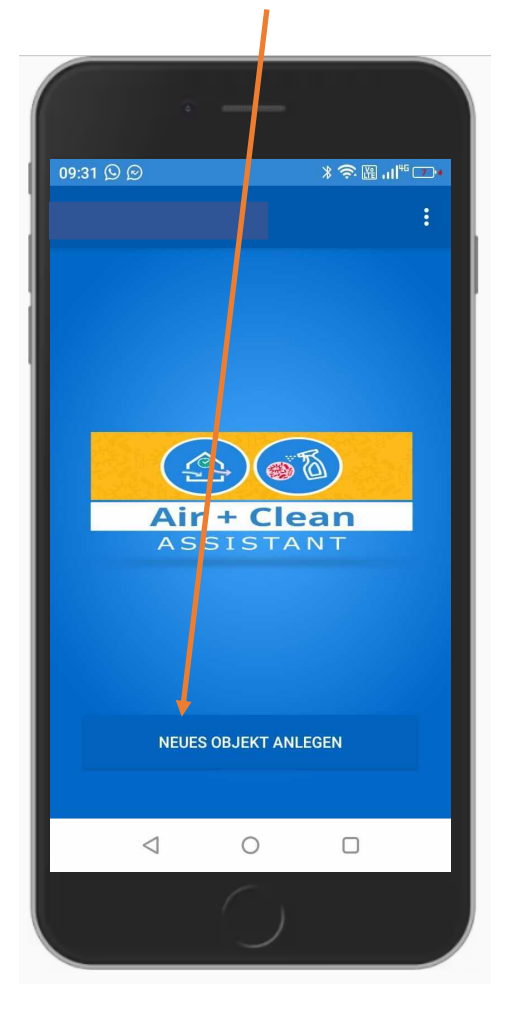

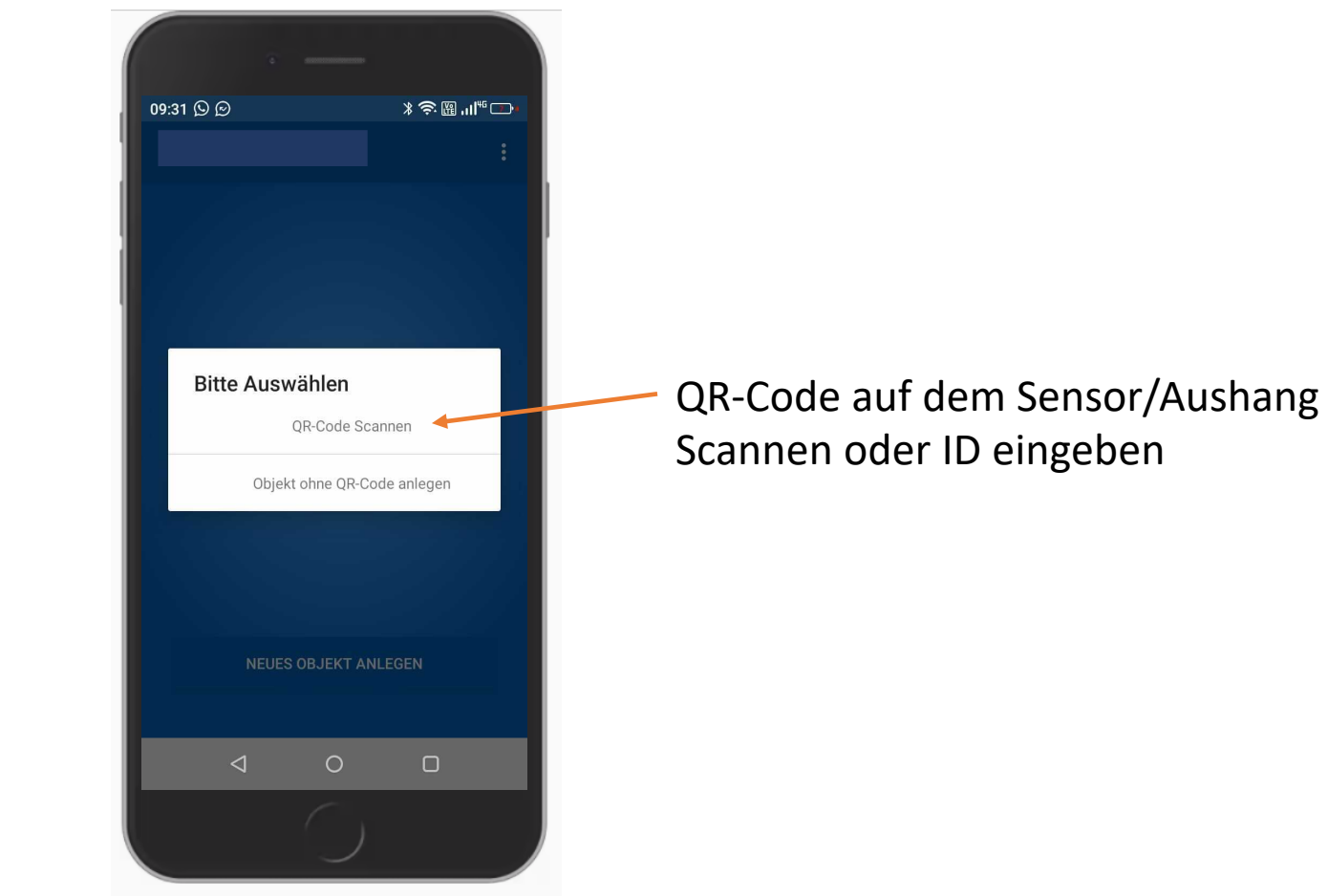

AIR+CLEAN APP

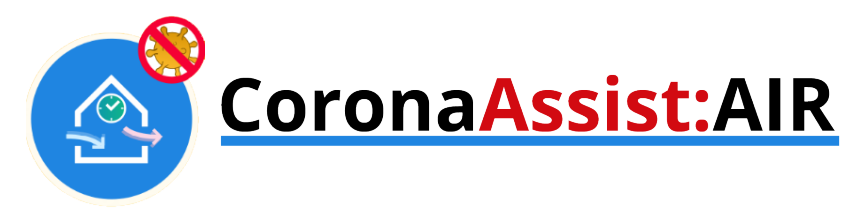

"Ja" der Sensor soll in die Liste aufgenommen werden

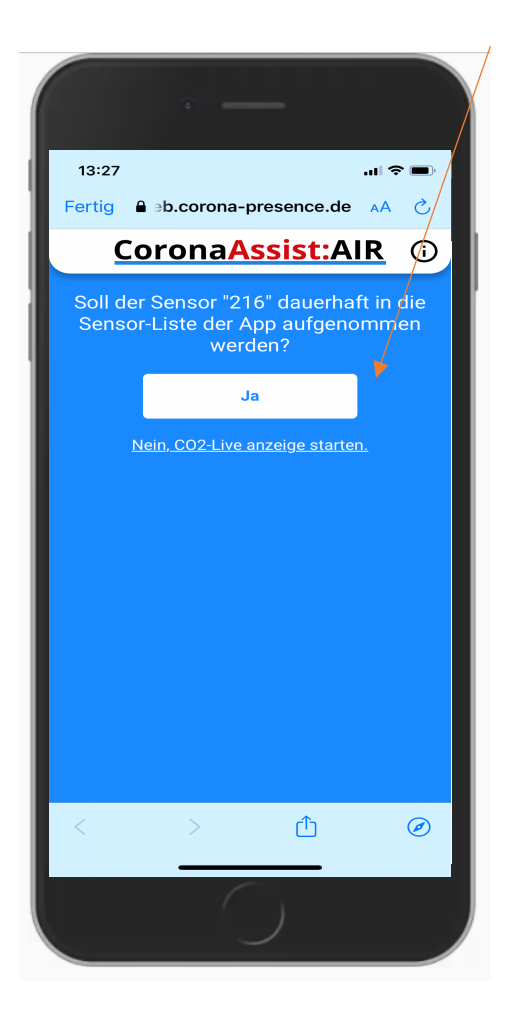

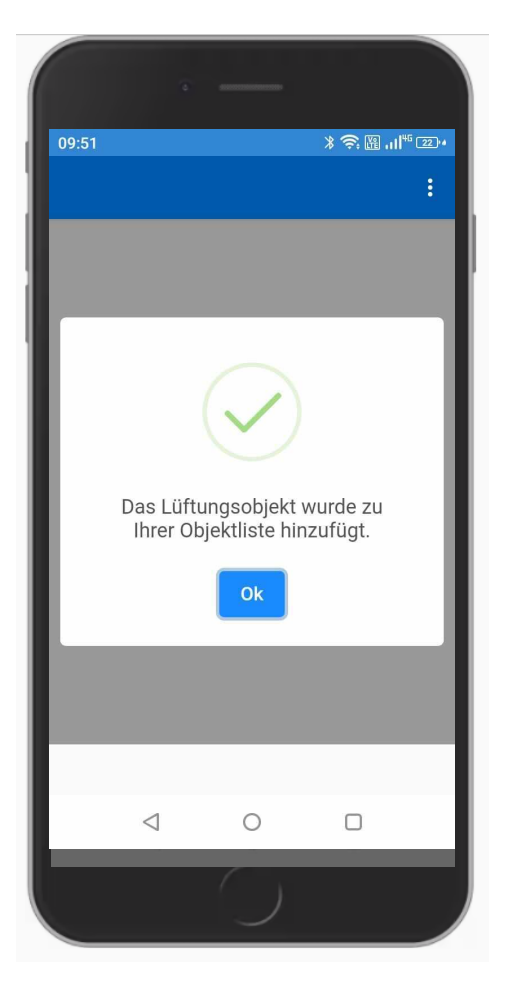

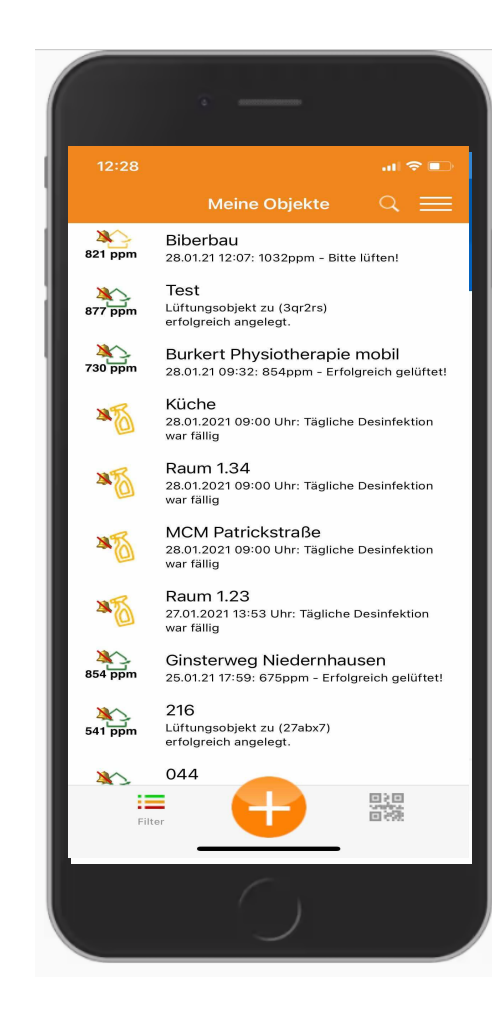

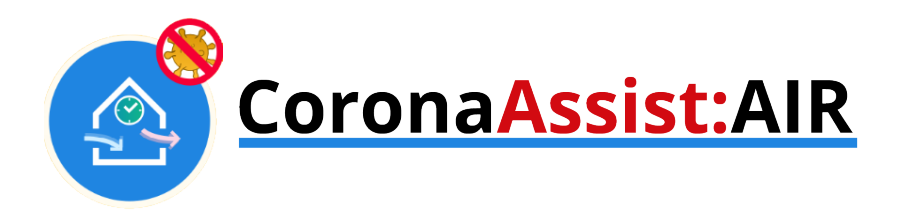

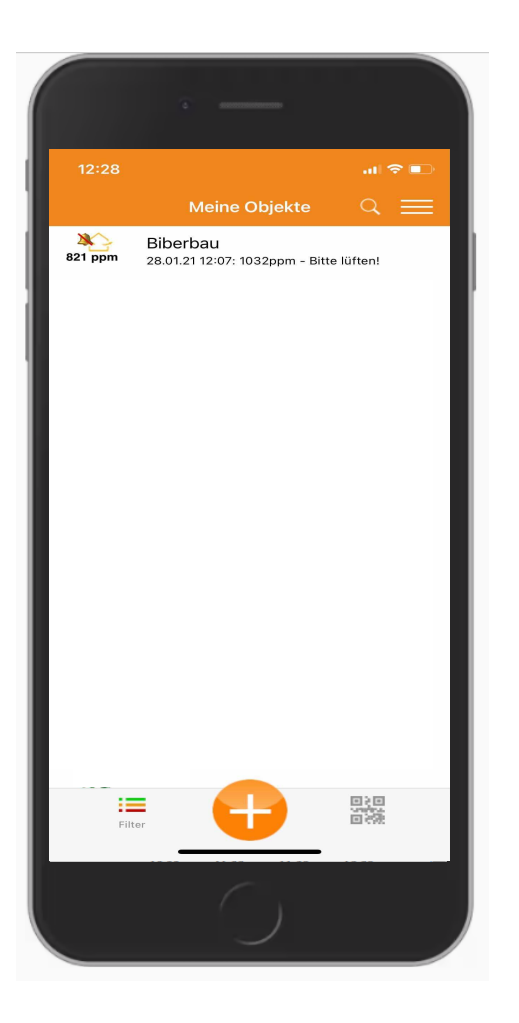

Der Raum steht jetzt in der App zur Verfügung. Wenn Sie der App erlaubt haben, Ihnen Benachrichtigungen zu senden, erhalten Sie jetzt automatisch Lüftungshinweise beim Erreichen der Grenzwerte.

Falls Sie mehre Räume mit Sensoren ausgestattet haben, können Sie weitere Räume genauso hinzufügen.

Lüftungsbenachrichtigungen erhalten Sie, wenn der Grenzwert überschritten wird oder bald (in ca. 5 Minuten) überschritten wird.

Auch erfolgreiches Lüften - also Unterschreiten des Schwellwertes - wird per Benachrichtigung gemeldet.

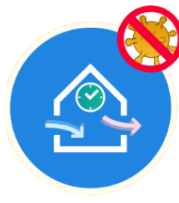

# CoronaAssist:AIR

Benachrichtigungen nur für einen Raum aktivieren.

Wenn Sie mehre Räume in Ihre App geholt haben, können Sie die Benachrichtigungen so konfigurieren, dass Sie sie nur für den Raum erhalten, in dem Sie sich gerade befinden, z. B. für den Klassenraum, in dem Sie gerade unterrichten.

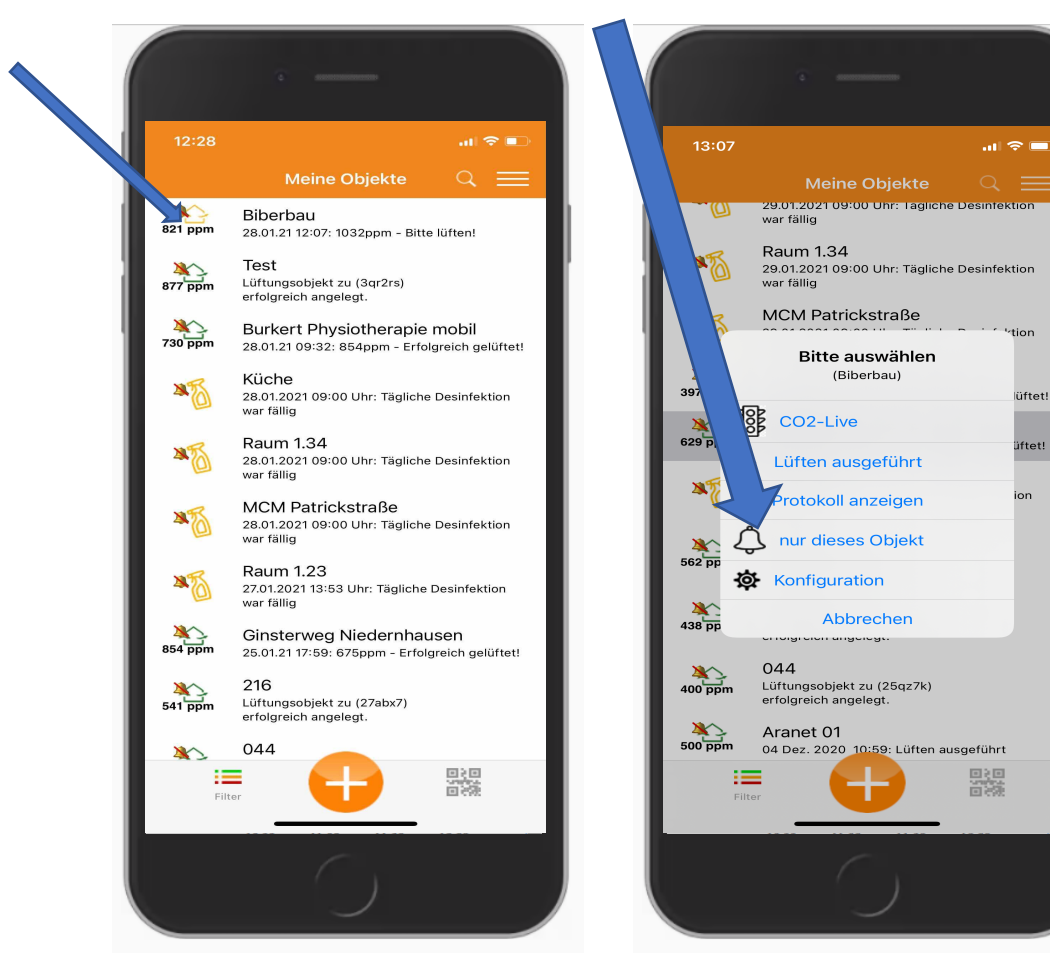

- Raum auswählen Menü öffnen
- Nur dieses Objekt auswählen

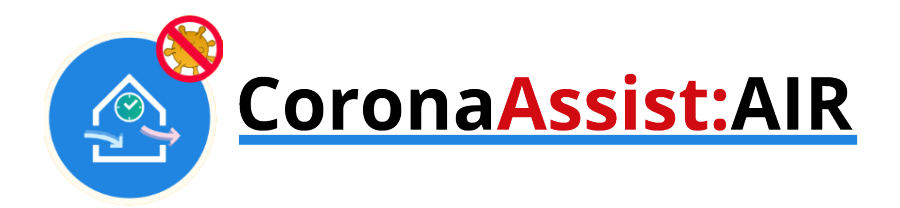

# 3. Desktop Browser

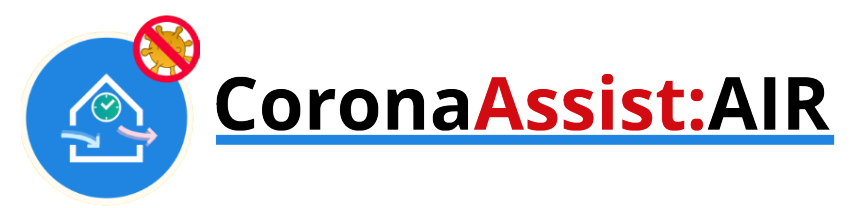

3. Desktop Browser (z.B. Smartboard)

Website <u>https://my-qr.io</u> aufrufen.

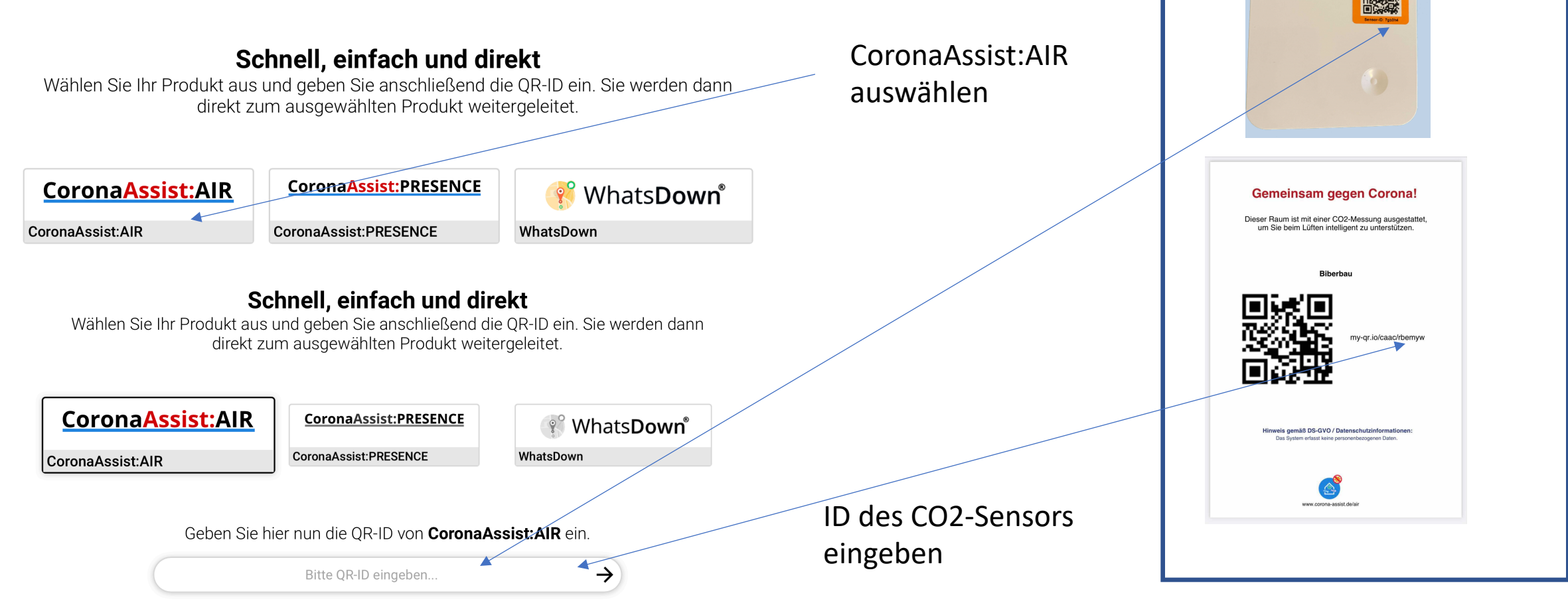

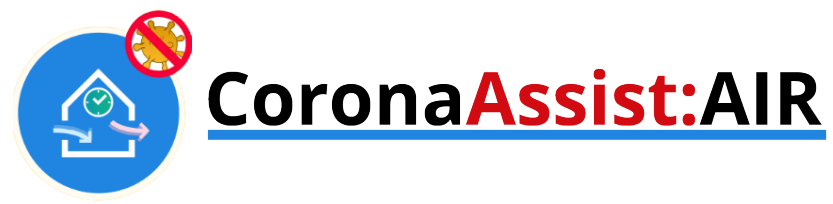

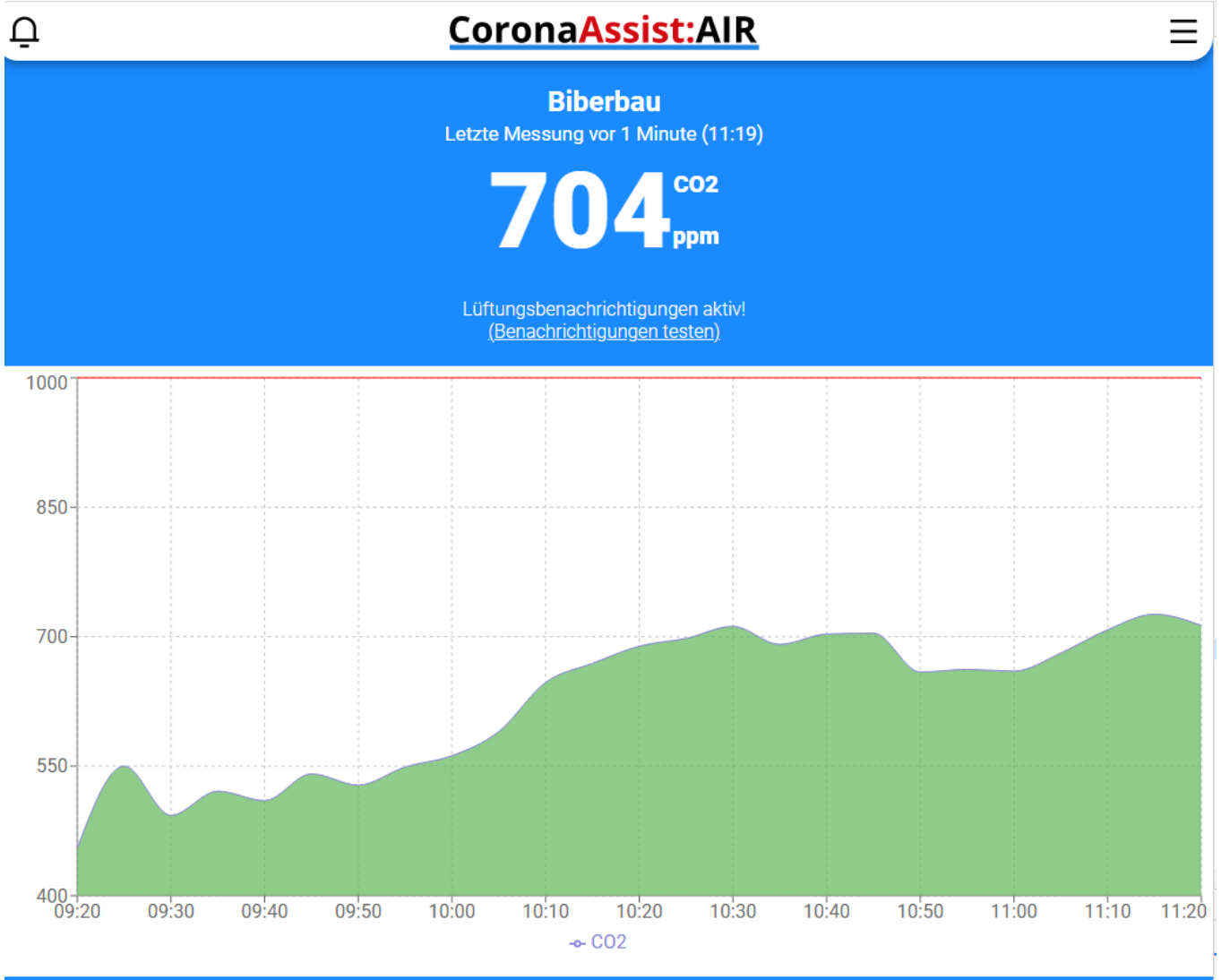

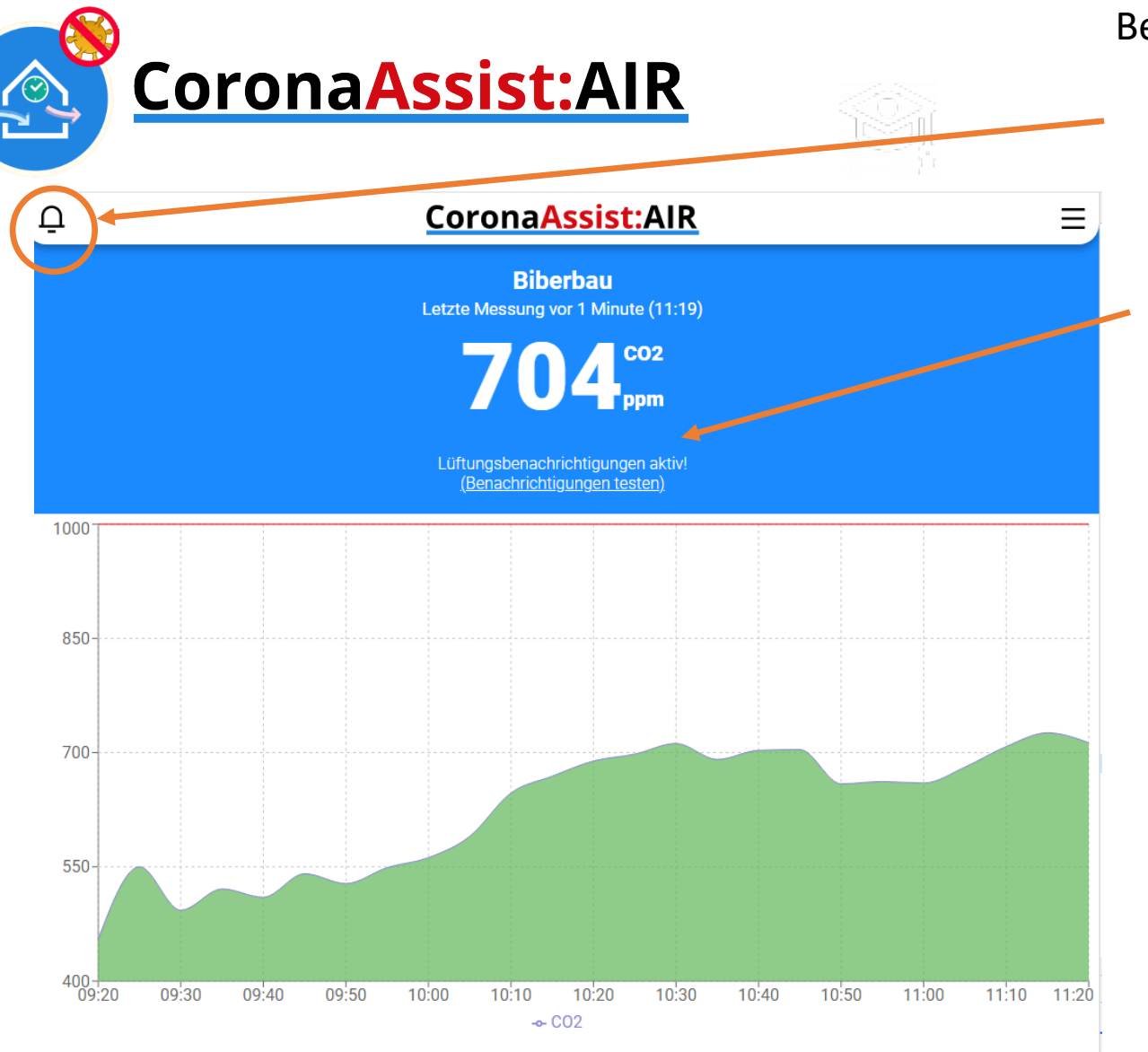

Browser-Benachrichtigungen klappen nicht, mögliche Ursachen dafür: https://support.google.com/chrome/answer/3220216?co=GENIE.Platform%3DDesktop&hl=de

Benachrichtigungen deaktivieren

Wenn Sie Push Benachrichtigungen erhalten möchten, klicken Sie Hier.

Diese werden automatisch im Browserfenster angezeigt.

#### Beispiel Benachrichtigung

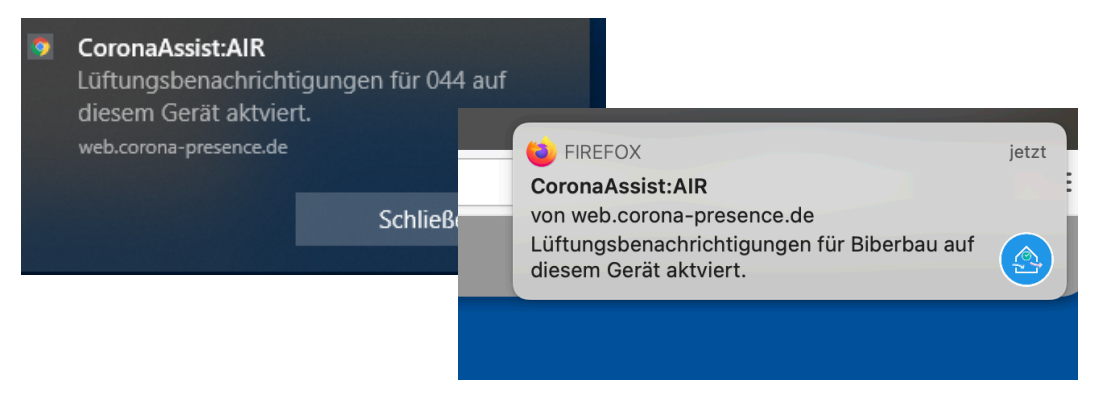

Die Browser-Notifications kommen immer nur für den Sensor, den man als letzten im Browser aufgerufen hat, d.h. ein neuer Sensor schaltet Benachrichtigungen für den Sensor, den man vorher hatte, automatisch aus.

### CoronaAssist:

## **Together against Corona!**

#### Gemeinsam gegen Corona!

Mit unseren CoronaAssist-Lösungen erleichtern Sie den Weg in die Normalität! Helfen Sie mit, die Verbreitung des Virus zu verringern und managen Sie die Pandemiesituation – professionell + komfortabel!

#### Kontakt

Tel: 0611 957820 <u>zentrale@makrolog.de</u>

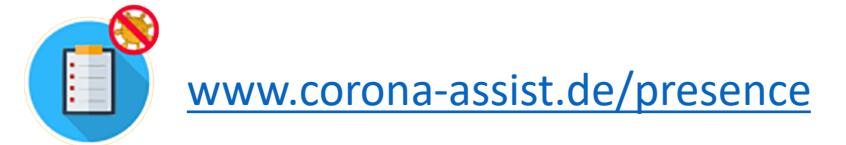

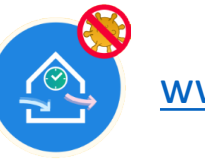

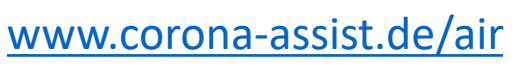

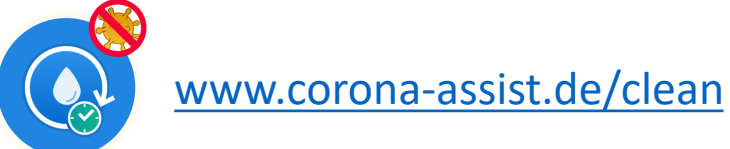